# **HOSTEL ALLOTMENT GUIDELINES**

- Portal will be open for F2018/F2019/F2020/F2021/F2022 batches only, on 20/07/2023 (11:00 AM). The portal will be closed on 23/07/2023 (11:00 PM).
- No further queries/e-mails will be entertained for Hostel Allocation. Please make judicious use of the flexibility given.
- For any query, please mail at <u>campusopening@pilani.bits-pilani.ac.in</u>, <u>f20210923@pilani.bits-pilani.ac.in</u> or fill the <u>query form</u> on the website. Only the sensible queries will be answered.

### **General Instructions:**

- 1. Only students who have opted for **hostel allocation** will be **allowed** to form wings.
- 2. If a student (eg. Dayscholar ) wishes to **opt out Hostel Allocation**, they may do so by selecting the **opt out of hostel allocation** option on the portal.
- **3**. Students who have opted out of **Hostel Allocation** will not be allotted rooms under any circumstances. Use this option with discretion.
- 4. Students who wish to sit for **random allocation** don't need to do anything. They would be automatically considered for random allocation.
- 5. Wing Representatives should fill **Hostel Preferences** on the portal.
- 6. After wing allotment, **wing representatives** will be allowed to allot rooms inside the allocated wing.
- 7. Students who are currently on their **PS-2/off-campus thesis** will be allotted rooms separately **next semester.**

### Please note that:

- Allotment will NOT be done on a First come First serve basis. It is done through a random process through an algorithm.
- Maximum Wing Size: 12
- > No Minimum Wing Size.
- ➤ Wings are subject to availability.

# Boys and Girls (f2018, f2019, f2020,f2021):

- 1. Boys and Girls of batches f2019,f2020,f2021 will be allotted **single occupancy rooms**.
- 2. Girls of batch f2022 will not be allotted new hostels, and are expected to remain in their currently allocated rooms in Budh Bhawan.
- **3. NOTE:** Wings can be of **any size** from 1-12 members, and you do not need to complete 12 members in your wing to be eligible for allocation.
- 4. Girls who are retaining their rooms allotted last year in Meera or Budh do not need to participate in the allotment process.

### Boys and Girls (f2022):

- 1. Wings should only be of even sizes. (eg. 2, 4, 6 ... , 12 )
- 2. Boys of F2022 will be allotted double sharing rooms, Girls of F2022 will be **retaining their rooms in Budh Bhawan.**

### H2022:

1. Girls of H2022 who are retaining their rooms allotted last year do not need to participate in the allotment process.

### Do's

- 1. Plan accordingly with your wingles before creating or joining a wing group.
- 2. Read the instructions carefully and all confirmations during the process to avoid any problems since all actions are irreversible.

### Don'ts

- 1. Do not mail the authorities or the Chief Warden with any queries or requests whatsoever. No such requests will be entertained.
- 2. Do not try to join wings of any other batch or gender.
- 3. Once the room is allotted no further changes are possible. Do not email any requests to change rooms or wings. Once the allotment is done it is considered final.

### To create a wing:

After landing on the homepage, login using your respective BITS Email ID.

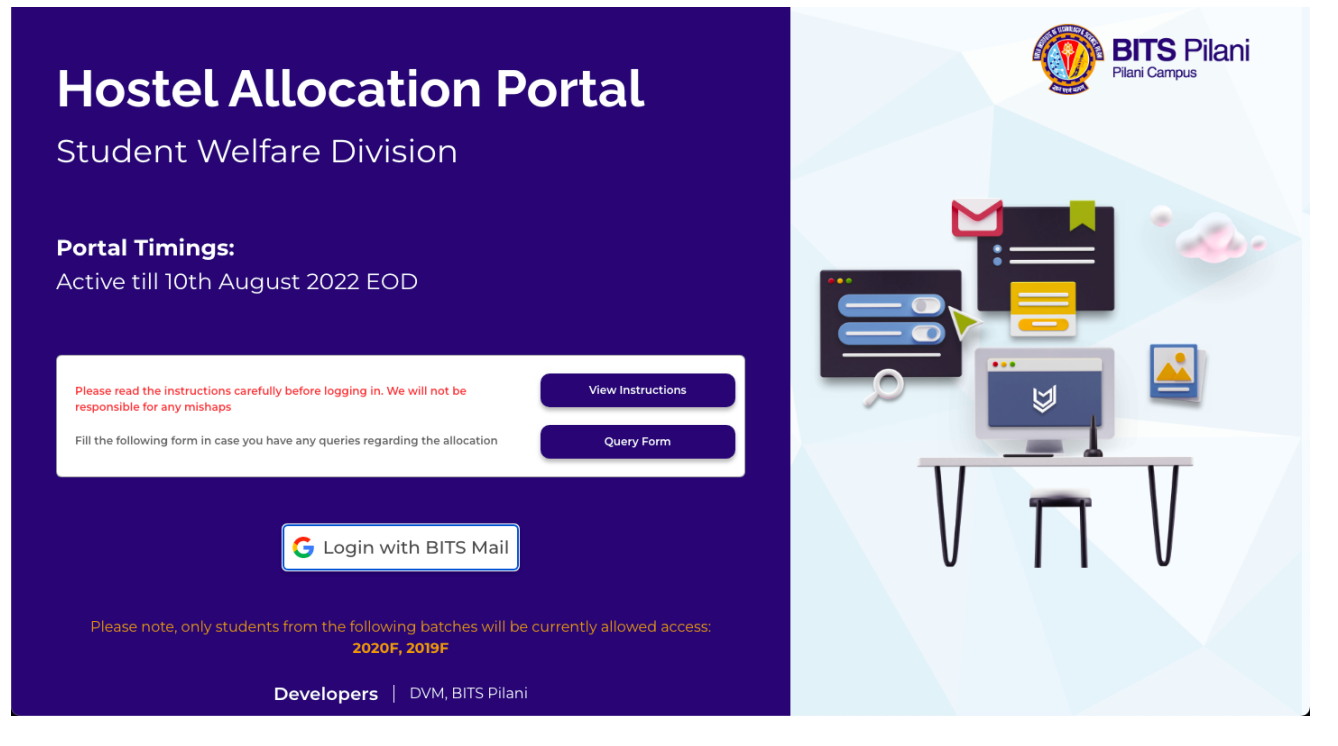

**NOTE:** Before logging in, please make sure you have read all the instructions carefully since all of the actions are irreversible and cannot be undone.

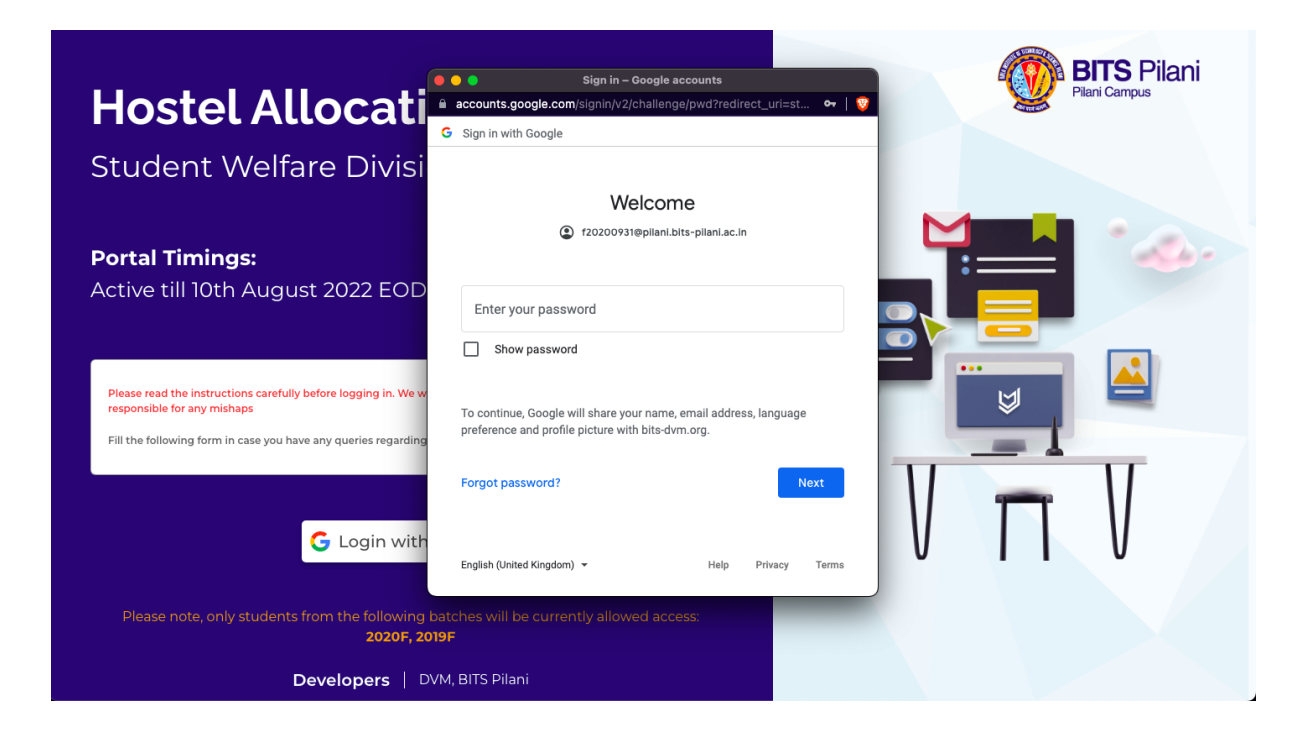

### After logging in you will be offered 3 choices

- 1) Create Wing
- 2) Join Wing
- 3) Opt Out of Hostel Allocation

| Pilani Campus                  |                                                                                          |                                       |                                                                            | Sign Out        |
|--------------------------------|------------------------------------------------------------------------------------------|---------------------------------------|----------------------------------------------------------------------------|-----------------|
| Welcome,<br>ALVIN ADARSH KUMAR |                                                                                          |                                       |                                                                            |                 |
|                                |                                                                                          |                                       |                                                                            |                 |
|                                | Create Wing                                                                              |                                       | Join Wing                                                                  |                 |
|                                | (+)                                                                                      | or                                    | Paste wing code here Join Wing                                             |                 |
|                                | NOTE: This is an irreversible action. Once you opt out of Hostel Alla<br>allocation port | ocation, you will<br>cal once you cho | not be alloted any room. You will not be able to logir<br>osse to opt out. | n to the hostel |
|                                | Opt Ou                                                                                   | t of Hostel All                       | ocation                                                                    |                 |
|                                | Developers   DVM, BITS Pilani                                                            |                                       |                                                                            |                 |

# **Opt Out of Hostel Allocation:**

**Note:** Once you have opted out, it is an irreversible action. You will not be allocated a room under any circumstances. Use this option with a lot of discretion.

# **Create Wing**

To create a wing, click on Create Wing button.

| Welcome,<br>ALVIN ADARSH KUMAR |                                                                                             |                                                                                             |                                                                |
|--------------------------------|---------------------------------------------------------------------------------------------|---------------------------------------------------------------------------------------------|----------------------------------------------------------------|
|                                | Create Wing +                                                                               | or Past                                                                                     | Join Wing<br>te wing code here<br>Jein Wing                    |
| NOTE                           | This is an irreversible action. Once you opt out of Hostel Alla<br>allocation por<br>Opt Ou | ocation, you will not be allote<br>tal once you choose to opt ou<br>It of Hostel Allocation | d any room. You will not be able to login to the hostel<br>it. |
|                                | Developers   DVM, BITS Pilani                                                               |                                                                                             |                                                                |

### NOTE:

- Once you create a wing, you will become the wing representative of that wing.
- You **cannot delete that wing** or **join another wing** or set another member as the wing representative, hence make sure your wingies don't create a wing by themselves.
- Share your wing code **very carefully** only with your wingies, since anyone with a wing code can join that wing and that person **cannot be removed** from the wing.
- You can share the wing code to your wingies by copy-pasting it using the copy button or you can share the wing invite link through respective social media buttons.

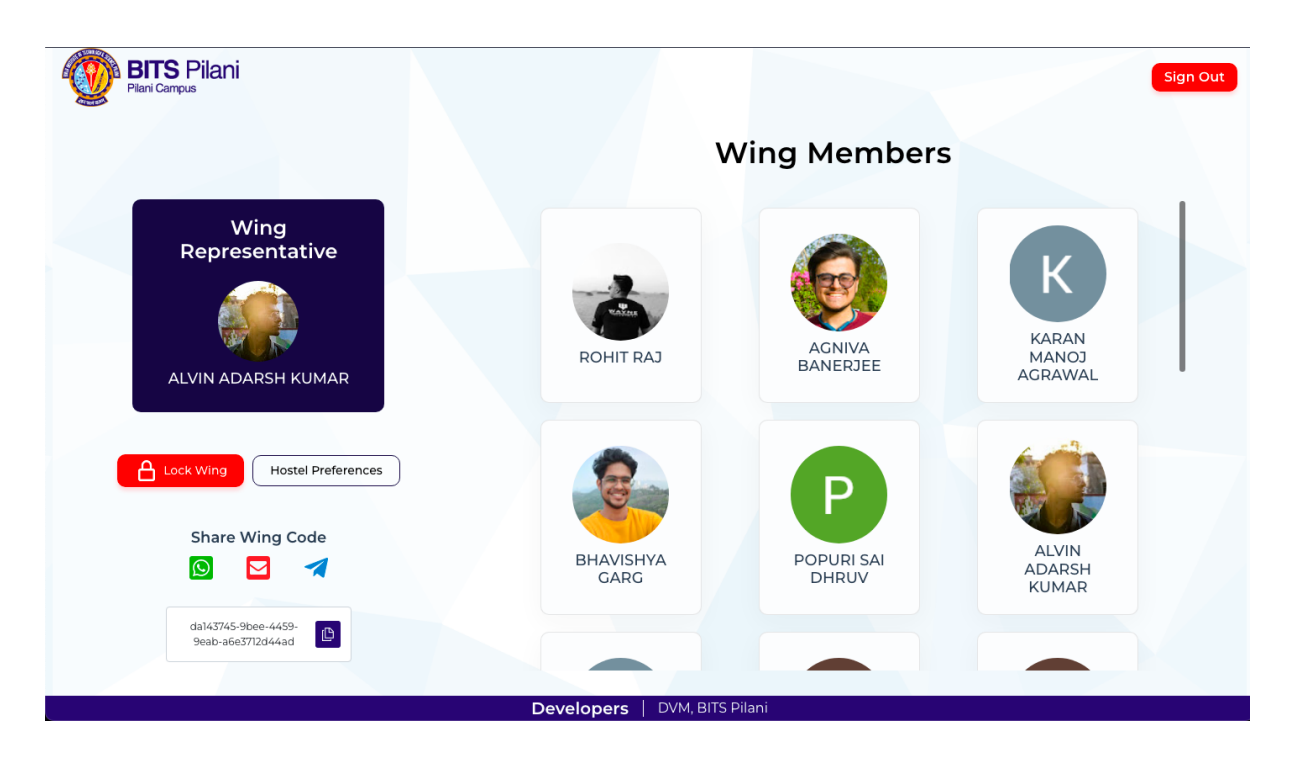

## **To Join a Wing:**

There are 2 ways to join a wing,

- 1) Using wing code. Example: a05d0650-fb04-4317-90f8-af3ab44ee76b
- 2) Using the share wing code option, generate a link to send to your friends which redirects to your wing joining page. Example:

https://hostelallocation.bits-pilani.ac..in/JoinWing/8e3fs3dg2f2fg21 **Using wing code:** 

After logging in on the homepage you'll be given two options, create a wing and join wing. Enter the wing code and click Join Wing.

| Welcome,<br>ALVIN ADARSH KUMAR                                                                                                    |                                                                                                   |                                                                                               |                                        |
|----------------------------------------------------------------------------------------------------|---------------------------------------------------------------------------------------------------|-----------------------------------------------------------------------------------------------|----------------------------------------|
|                                                                                                    | Create Wing<br>+<br>OTE: This is an irreversible action. Once you opt out of Hoste<br>allocation  | or Paste win<br>Allocation, you will not be alloted any<br>portal once you choose to opt out. | Doin Wing<br>Ig code here<br>Join Wing |
|                                                                                                    | <b>Developers</b>   DVM, BITS Pilani                                                              |                                                                                               |                                        |
| Image: Constraint of the second second se | 143745-9bee-4459-9eab-a6e3712d44ad                                                                | <b>1♥▲</b> ► 85                                                                               | ") @ PS 🗈 🌲 Ca \Xi                     |
| Login with y                                                                                                    | your BITS Mail to join this Wi                                                                    | ng                                                                                            |                                        |
|                                                                                                    | G Login with BITS Mail                                                                            |                                                                                               |                                        |
| Please read the instructions carefully bef<br>Fill the following form in case you have a                                                                                                    | ore logging in. We will not be responsible for any mishaps<br>ny queries regarding the allocation | View Instructions Query Form                                                                  |                                        |
| D                                                                                                    | <b>Developers</b>   DVM, BITS Pilani                                                              |                                                                                               |                                        |

| BITS Pilani<br>Plari Campus                                                                               |  |
|----------------------------------------------------------------------------------------------------|--|
| Login with e sign in - Google Accounts this Wing<br>accounts.google.com/c/   2 A<br>G Sign in with Google |  |
| Choose an account<br>to continue to<br>Hostel Allocation Portal                                           |  |
| ALVIN ADARSH KUMAR<br>120200931@pilani.bits-pilani.ac.in                                                  |  |
| G Login with BITS Mail                                                                                    |  |
| Please read the instructions carefully before logging in. We will not be responsible for any mishaps      |  |
| Fill the following form in case you have any queries regarding the allocation Query Form                  |  |
|                                                                                                    |  |
| Developers   DVM, BITS Pilani                                                                             |  |

You will be asked for confirmation whether you want to join that person's wing.

| Wing Members                                                  |                                     | Welcome,<br>ALVIN ADARSH KUMAR   |                    |                                                                       |
|---------------------------------------------------------------|-------------------------------------|----------------------------------|--------------------|-----------------------------------------------------------------------|
| POPURI SAI<br>DHRUV                                           | KARAN MANOJ<br>AGRAWAL              | SURAJ VIJAY<br>PHALOD            | BHAVISHYA<br>GARG  | Wing<br>Representative<br>Wind Adarsh Kumar<br>Join Wing Confirmation |
|                                                               |                                     |                                  |                    | Do you want to join ALVIN ADARSH KUMAR's Wing ?                       |
| Please read the instructions<br>Fill the following form in ca | : carefully before logging in. We w | II not be responsible for any mi | CView Instructions | Confirm Cancel                                                        |
|                                                               | Developers                          | DVM, BITS Pilani                 |                    |                                                                       |

If you want to join the wing click confirm.

**NOTE:** Only join a wing if you're completely sure about it since once you join a wing, <u>you cannot leave</u> <u>that wing</u> and you cannot create another wing. This action is irreversible. No requests will be accepted to leave wings.

Once you've joined a wing, you will be able to see all the students who have joined the wing and the wing Representative.

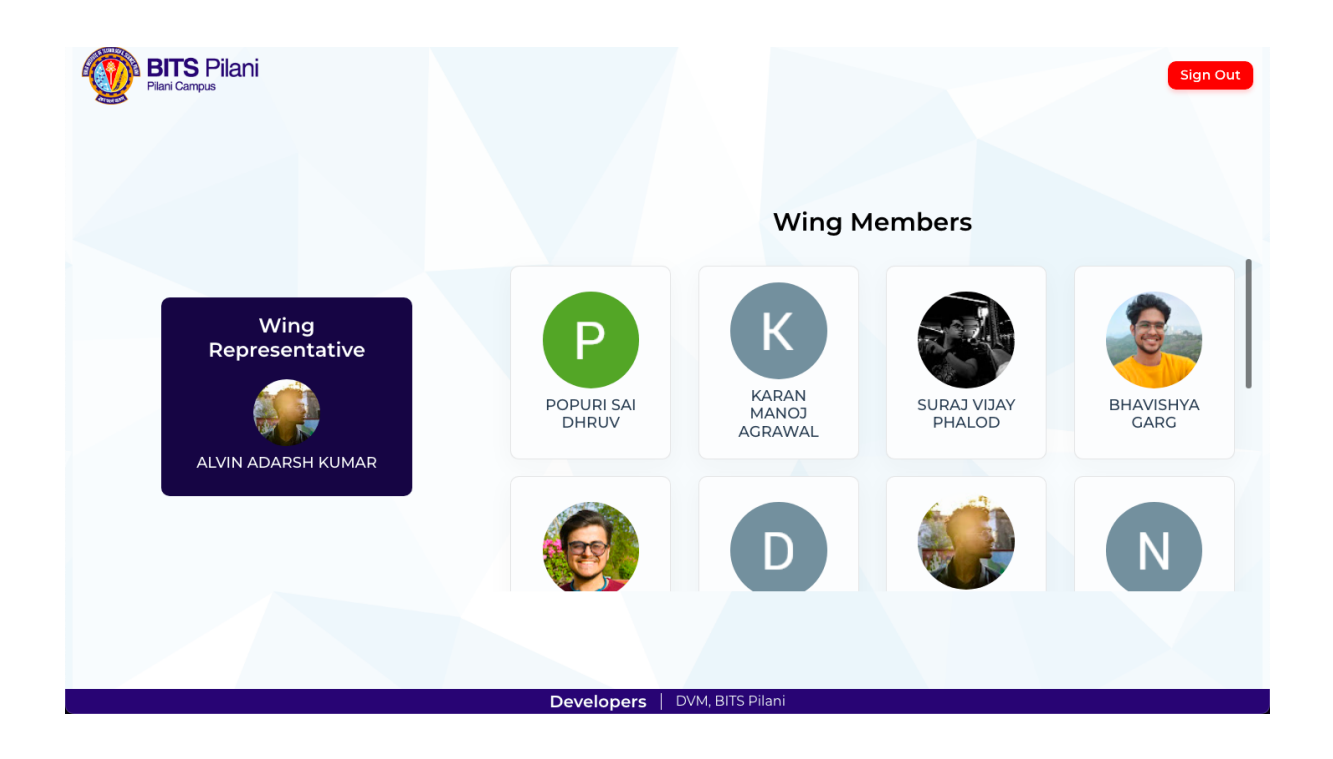

# Using wing invite link:

Once you click the invite link, you will be taken to the login page. Login using your BITS Email ID.

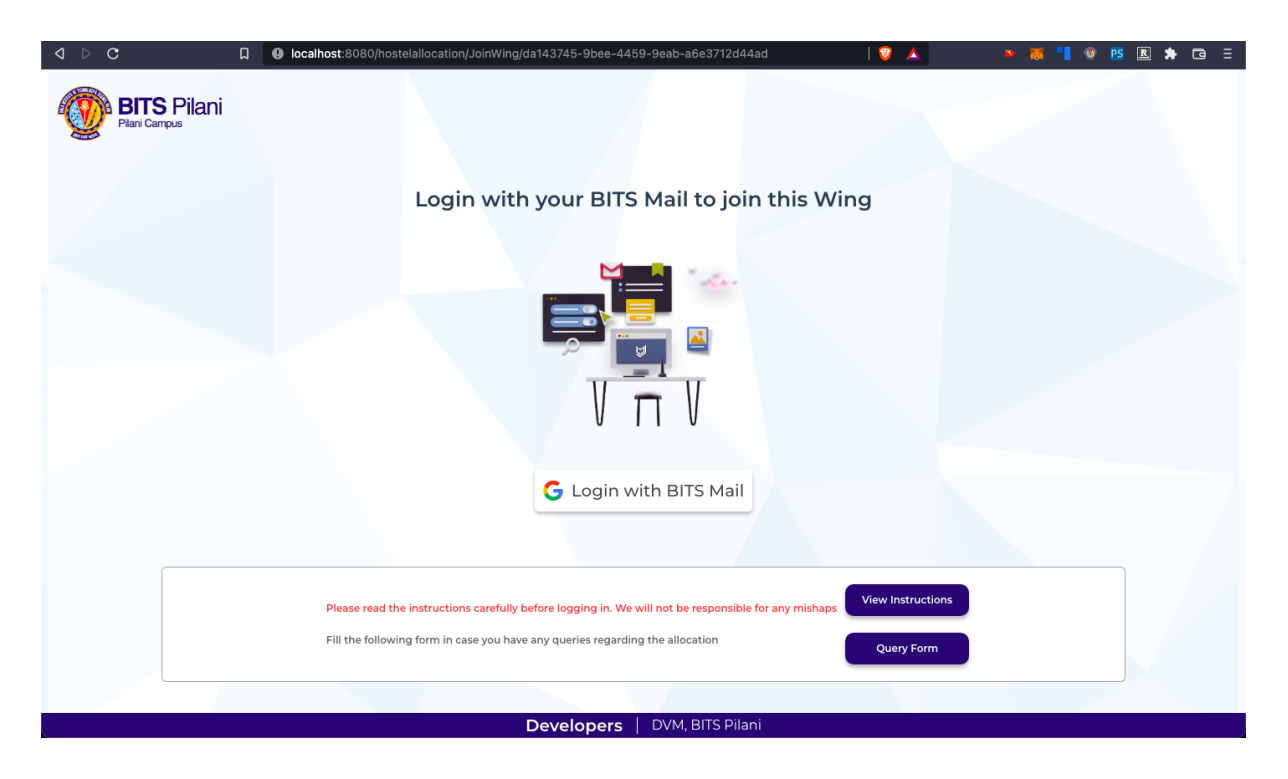

| BITS P<br>Plani Campus | Pilani                                                                                                    |  |
|------------------------|----------------------------------------------------------------------------------------------------|--|
|                        | Login with Scoogle Accounts this Wing                                                                                                    |  |
|                        | Choose an account<br>to continue to<br>Hostel Allocation Portal                                                                                                    |  |
|                        | eee ALVIN ADARSH KUMAR<br>120200931@pilani.bits-pilani.ac.in                                                                                                    |  |
|                        | G Login with BITS Mail                                                                                                    |  |
|                        | Please read the instructions carefully before logging in. We will not be responsible for any mishaps View Instructions<br>Fill the following form in case you have any queries regarding the allocation Query Form |  |
|                        | Developers   DVM, BITS Pilani                                                                                                    |  |

After logging in, you will be asked for confirmation whether you want to join that person's wing.

| Wing Members                                                                                                    | Welcome,<br>ALVIN ADADSH KLIMAD                 |
|----------------------------------------------------------------------------------------------------|-------------------------------------------------|
| Popuris sai<br>DHRUV       Image: Signal water         Image: Signal water       Image: Signal water         Image: Signal water       Image: Signal water< | Wing<br>Representative<br>ALVIN ADARSH KUMAR    |
|                                                                                                    | Do you want to join ALVIN ADARSH KUMAR's Wing ? |
| Please read the instructions carefully before logging in. We will not be responsible for any mishaps View Instructions Fill the following form in case you have any queries regarding the allocation Query Form                                                                                                    |                                                 |
| Developers DVM, BITS Pilani                                                                                                    |                                                 |

If you want to join the wing click confirm.

**NOTE:** Only join a wing if you're completely sure about it since once you join a wing, <u>you cannot leave</u> <u>that wing</u> and you cannot create another wing. This action is irreversible. No requests will be accepted to leave wings.

Once you've joined a wing, you will be able to see all the students who have joined the wing and the wing Representative.

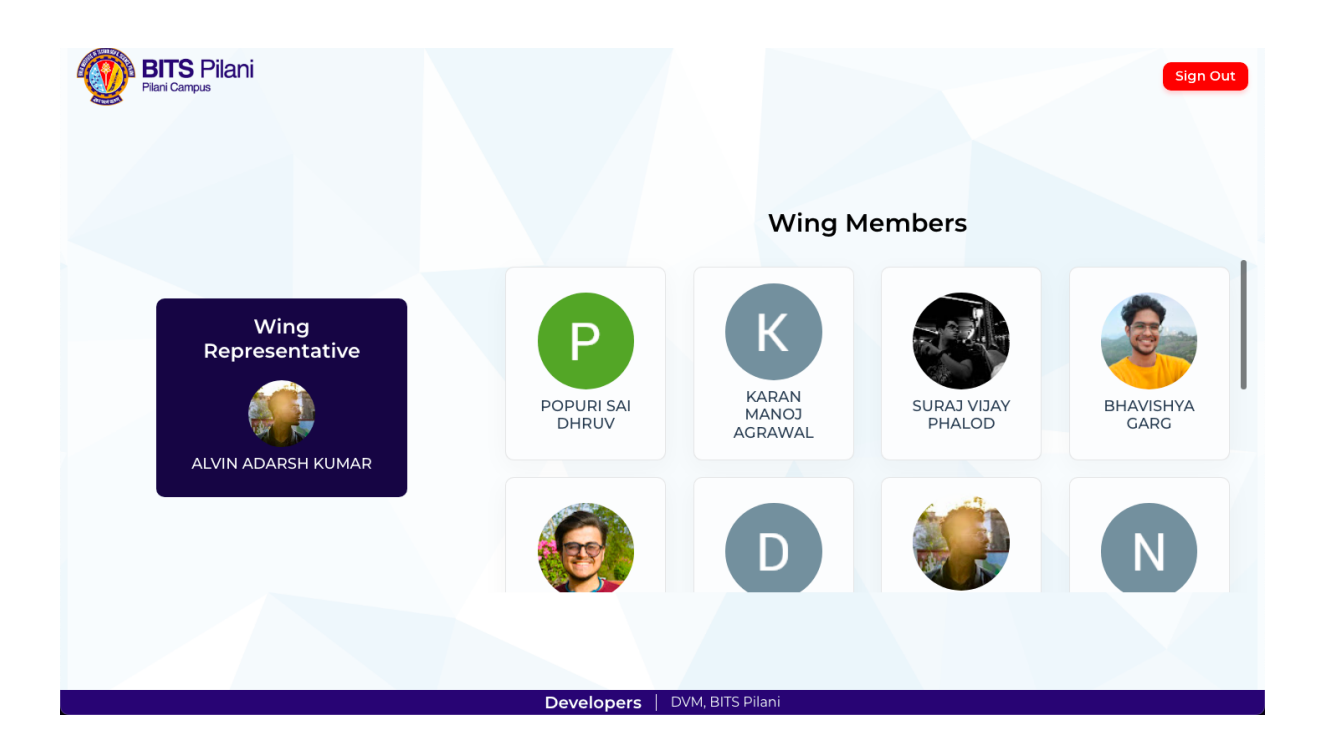

# To lock a wing: (Only for wing representatives)

- Once you have created a wing, you have an option to lock your wing.
- If you lock a wing, you restrict anyone from further joining your wing until you unlock it again. This is a functionality that can be used any number of times at any stage.
- It is just for convenience to avoid unnecessary entry of unwanted students.
- To lock a wing, click on the lock wing button.
- You will be prompted with a confirmation. Once you click okay, your wing will be locked and no student will be able to join your wing until you unlock it again.

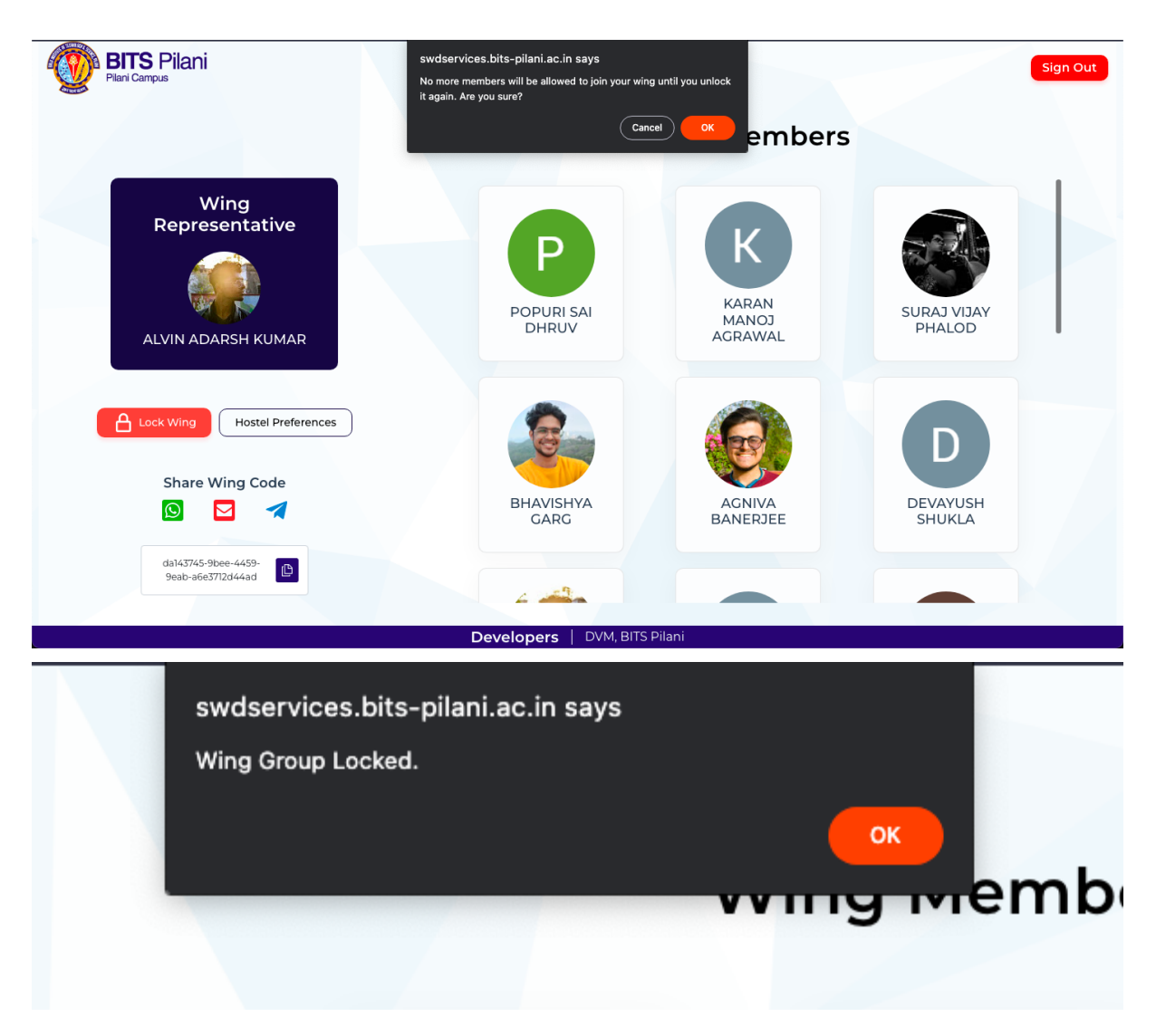

### To unlock a wing:

- Click on the unlock wing button.
- You will be prompted with a confirmation. Once you click okay, your wing will be unlocked and **any student with your wing code or wing invite link will be able to join your wing** until you lock it again.

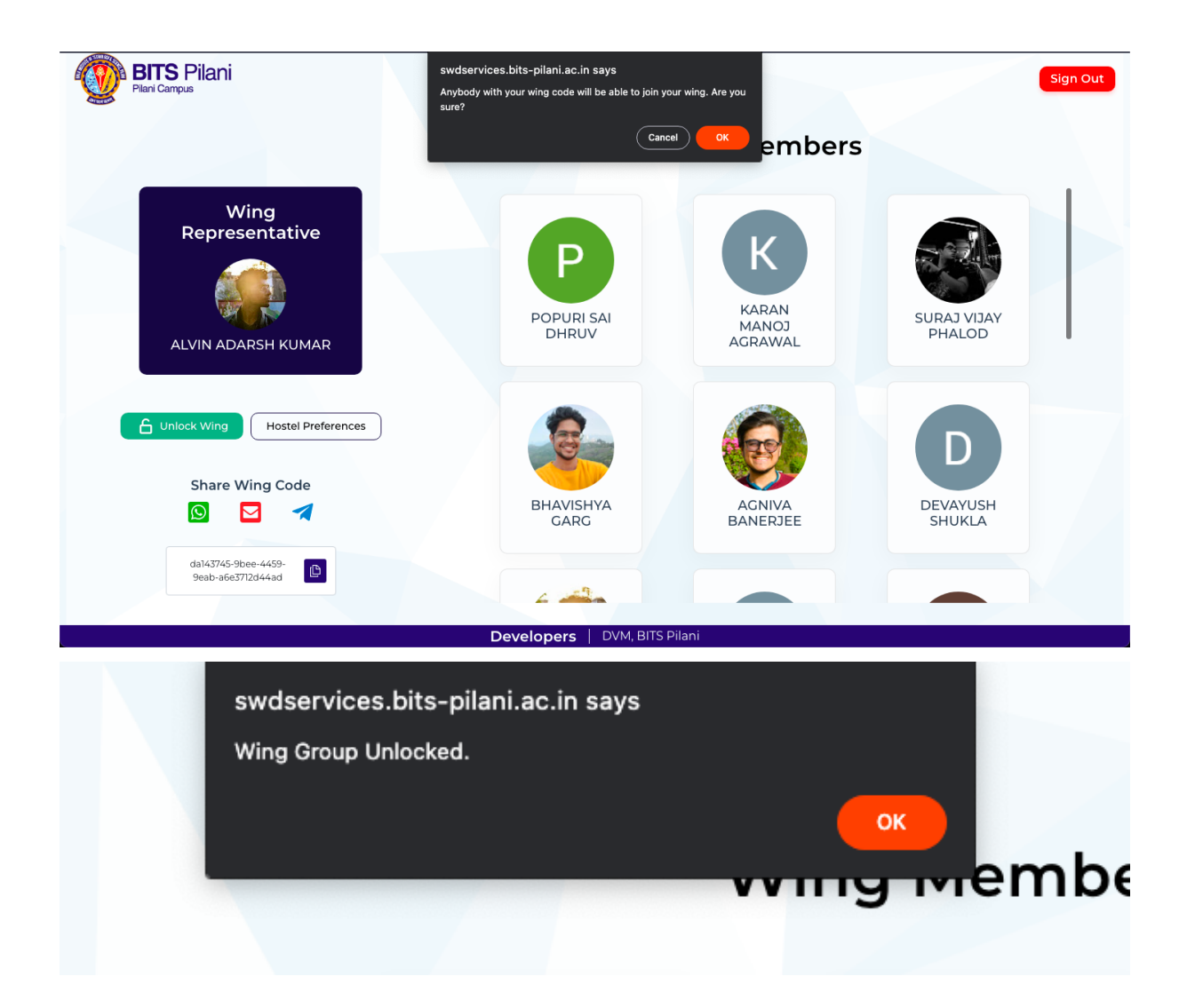

# To Select Hostel Preferences (Only for wing representatives)

Click on the hostel card you would like to choose, a tick mark will appear, confirming your choice. Once you have selected all your preferences click on update preferences.

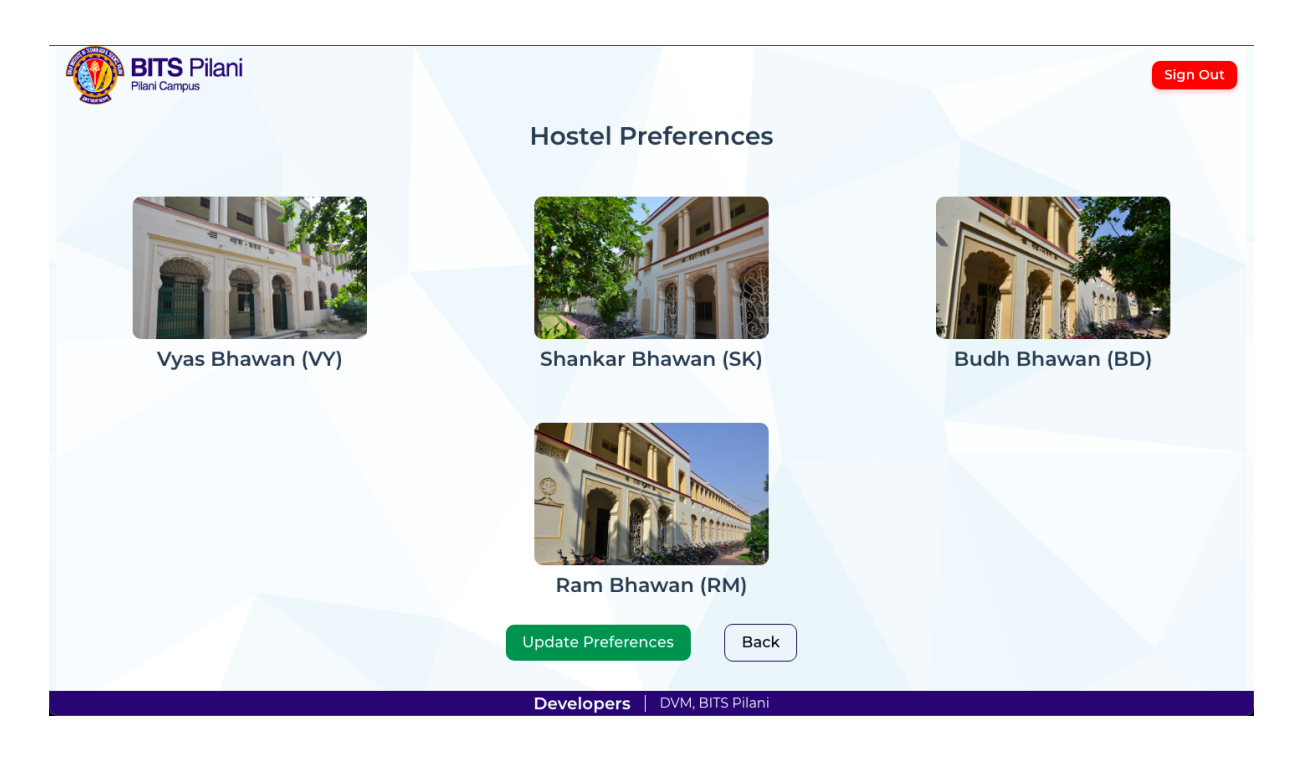

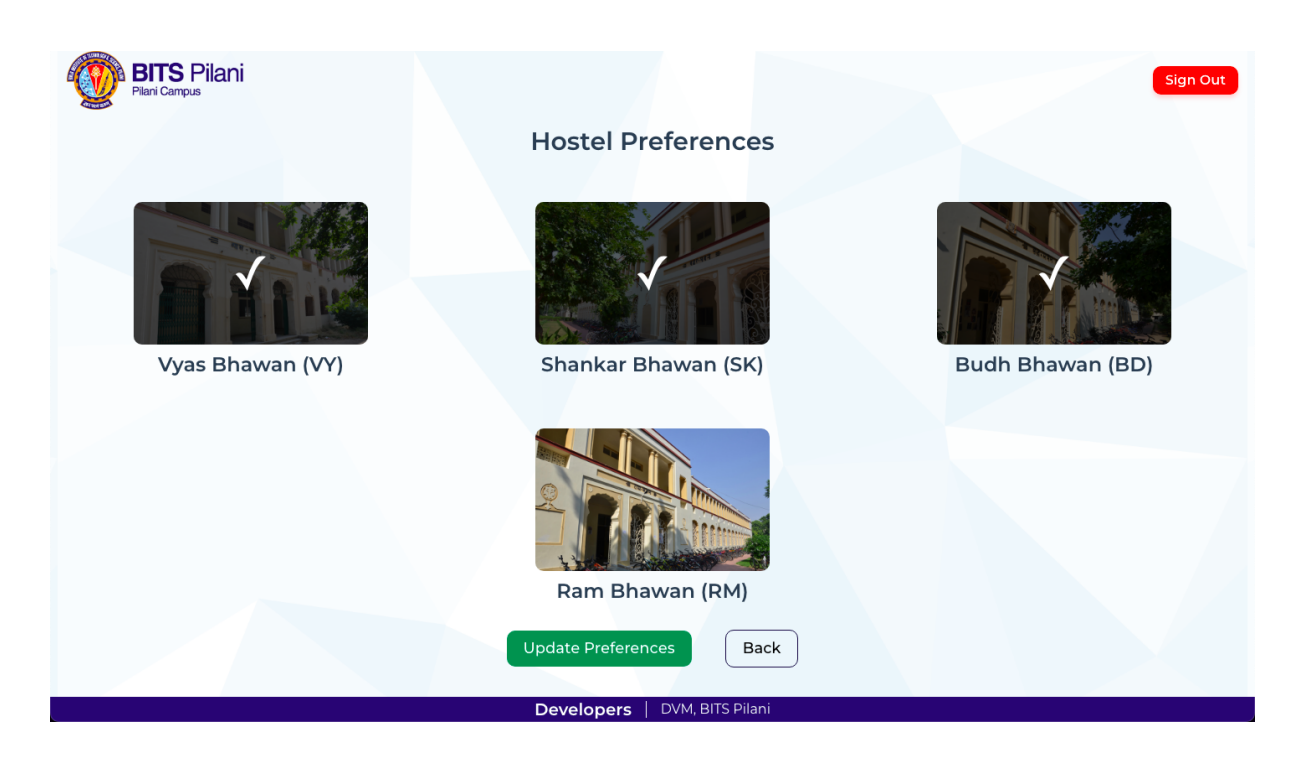

### An alert will appear confirming your preferences.

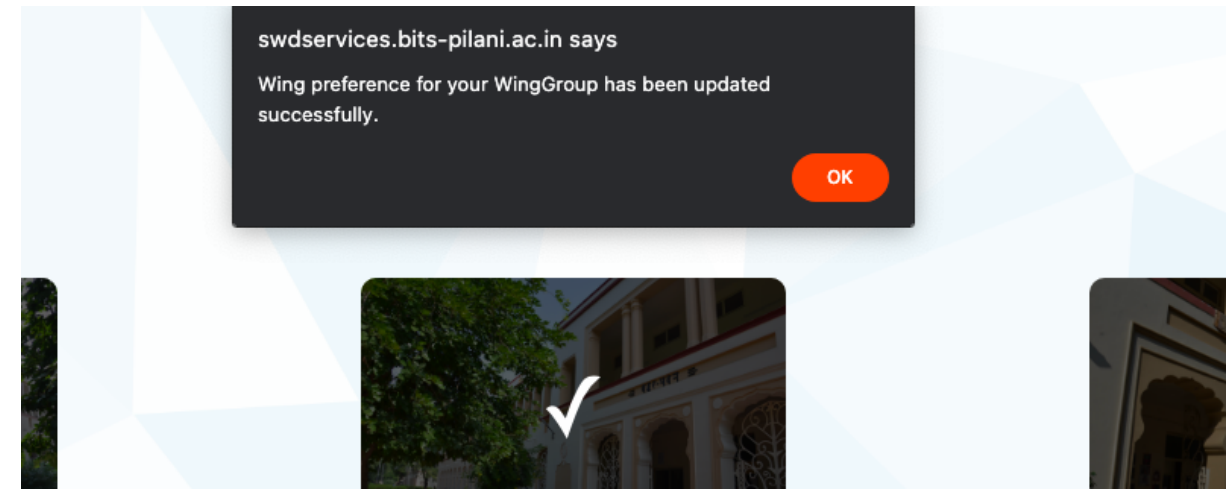

# To Allot Rooms (Only for wing representatives)

Drag and Drop the wing member into rooms as shown below

#### **Room Allottment**

Sign Out

1

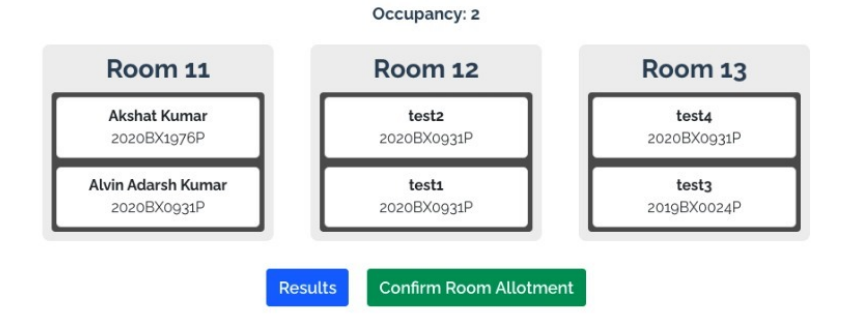

Note: Only allot members in each room according to occupancy mentioned for your batch, else rooms will not be allotted.